| 30<br>60                |                                                           |             |
|-------------------------|-----------------------------------------------------------|-------------|
|                         |                                                           |             |
| Ester to                | Klob.le X                                                 |             |
|                         | Simons Voss<br>technologies<br>SchleBanlage<br>LSM Mobile |             |
|                         | Einstellungen Contig Device LSM Mobile                    | SimonsEVoss |
| <ul> <li>O #</li> </ul> | Manual<br>08.08.2022                                      |             |
|                         |                                                           | Simons Voss |

# Inhoudsopgave

| 1  | Alge  | meen           |                                                                                                 | 3        |
|----|-------|----------------|-------------------------------------------------------------------------------------------------|----------|
|    | 1.1   | Algem          | ene veiligheidsinstructies                                                                      | З        |
|    | 1.2   | Juridisa       | che informatie                                                                                  | 4        |
| 2  | Syste | eemvere        | eisten                                                                                          | 5        |
| 3  | Voor  | geschre        | ven gebruik                                                                                     | 7        |
| 4  | Insta | llatie LS      | SM Mobile                                                                                       | 8        |
| 5  | Voor  | bereidir       | ng: Export van de databank uit LSM naar LSM Mobile                                              | 13       |
| 6  | Geëx  | porteer        | de taken                                                                                        | 21       |
| 7  | Data  | bank op        | benen                                                                                           | 22       |
| 8  | Werk  | ken met        | LSM Mobile uitvoeren                                                                            | 24       |
|    | 8.1   | Sluitel        | ement uitlezen                                                                                  | 24       |
|    | 8.2   | Sluitel        | ement programmeren                                                                              | 25       |
|    |       | 8.2.1<br>8.2.2 | Sluitelement naast het programmeerapparaat programmeren<br>Bepaalde sluitelementen programmeren | 25<br>27 |
|    | 8.3   | Progra         | mmeerapparaat vervangen                                                                         |          |
|    | 8.4   | Blijf aa       | ngemeld                                                                                         | 32       |
| 9  | Nabe  | ewerking       | g: Gegevens opnieuw importeren                                                                  | 33       |
| 10 | Besc  | hrijving       | van de instellingen                                                                             | 37       |
| 11 | Hulp  | en verd        | ere informatie                                                                                  |          |

### 1 Algemeen

### 1.1 Algemene veiligheidsinstructies

| Signaalwoord (ANSI<br>Z535.6) | Mogelijke onmiddellijke gevolgen van niet-nale-<br>ving       |
|-------------------------------|---------------------------------------------------------------|
| GEVAAR                        | Dood of ernstig letsel (waarschijnlijk)                       |
| WAARSCHUWING                  | Dood of ernstig letsel (mogelijk, maar onwaar-<br>schijnlijk) |
| VOORZICHTIG                   | Lichte verwonding                                             |
| LET OP                        | Materiële schade of storing                                   |
| OPMERKING                     | Laag of nee                                                   |

### Signaalwoorden (ANSI Z535.6)

GEVAAR: Dood of ernstig letsel (waarschijnlijk), WAARSCHUWING: Dood of ernstig letsel (mogelijk, maar onwaarschijnlijk), VOORZICHTIG: Lichte verwonding, LET OP: Materiële schade of storing, OPMERKING: Laag of nee schaden

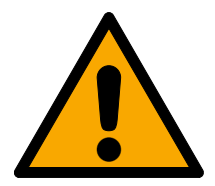

### WAARSCHUWING

### Geblokkeerde toegang

Door foutief geïnstalleerde en/of geprogrammeerde componenten kan de doorgang door een deur geblokkeerd blijven. Voor gevolgen van een geblokkeerde toegang tot gewonden of personen in gevaar, materiële of andere schade, is SimonsVoss Technologies GmbH niet aansprakelijk.

### Geblokkeerde toegang als gevolg van manipulatie van het product

Als u het product zelf wijzigt, kunnen er storingen optreden en kan de toegang worden geblokkeerd door een deur.

 Vervang het product alleen wanneer dat nodig is en op de manier die in de documentatie wordt beschreven.

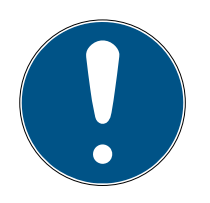

### OPMERKING

### Beoogd gebruik

SimonsVoss-producten zijn uitsluitend bedoeld voor het openen en sluiten van deuren en vergelijkbare voorwerpen.

Gebruik SimonsVoss-producten niet voor andere doeleinden.

### Kwalificaties vereist

De installatie en inbedrijfstelling vereist gespecialiseerde kennis. Alleen getraind personeel mag het product installeren en in bedrijf stellen.

Aanpassingen of nieuwe technische ontwikkelingen kunnen niet uitgesloten worden en worden gerealiseerd zonder aankondiging.

De Duitse taalversie is de originele handleiding. Andere talen (opstellen in de contracttaal) zijn vertalingen van de originele instructies.

Lees en volg alle installatie-, installatie- en inbedrijfstellingsinstructies. Geef deze instructies en eventuele onderhoudsinstructies door aan de gebruiker.

### 1.2 Juridische informatie

De koper wordt er met nadruk op gewezen, dat het gebruik van het sluitsysteem (bijv. met toegangsprotocollering en DoorMonitoringfuncties) aan wettelijke verplichtingen gebonden kan zijn, met name betreffende gegevensbescherming en medezeggenschap van het personeel. De verantwoordelijkheid voor het legale gebruik van het product ligt bij de koper, resp. de klant en de eindgebruiker.

Gebruiksvormen die niet onder de overeenkomst vallen, resp. ongebruikelijke toepassingen die niet nadrukkelijk door SimonsVoss Technologies GmbH toegestane reparatiewerkzaamheden of modificaties betreffen, alsook ondeskundige service, kunnen leiden tot storingen en zijn derhalve verboden. Elke, niet nadrukkelijk door SimonsVoss Technologies GmbH toegestane aanpassing leidt tot het verlies van aanspraak op de aansprakelijkheid, de garantie en eventueel afzonderlijk overeengekomen vorderingen.

### 2 Systeemvereisten

| • |  |
|---|--|

### OPMERKING

#### Verschillende rechtenniveaus voor LSM en VNHost-server

Wanneer de VNHost de LSM-databank oproept, kan de LSM in de uitvoering gestoord worden en eventueel niet met de databank werken.

Voer de LSM altijd als administrator uit.

### LET OP

#### Windows RT niet ondersteund door SimonsVoss

Het programma wordt niet ondersteund. Fouten kunnen niet worden uitgesloten. SimonsVoss neemt geen verantwoordelijkheid.

Gebruik LSM Mobile niet op Windows RT-systemen.

Om de software stabiel te kunnen gebruiken, moet minimaal zijn voldaan aan de volgende systeemvoorwaarden:

De tablet moet over voldoende acculading beschikken, want ook het SmartCD programmeerapparaat wordt van voeding voorzien via de tablet. De Windows-gebruiker moet de volledige schrijf-/leesrechten op de PC hebben.

| Besturingssysteem          | Windows 10 (32/64-bit)                                                                                                    |
|----------------------------|----------------------------------------------------------------------------------------------------|
| Processor                  | 2,66 GHz of sneller (Intel, AMD)                                                                                                    |
|                            | Minimaal 1 USB-poort (2.0 compati-<br>bel)                                                                                                    |
| Aansluitingen              | Alternatief: Tablet/notebook in het<br>netwerk integreren. Door een map<br>op de tablet/notebook vrij te geven,<br>kan direct van LSM Basic / Business<br>naar de tablet/notebook geëxpor-<br>teerd worden. |
| Beschikbare geheugenruimte | Opslagruimte: minstens 1 GB <i>(tij-<br/>dens het installeren ca. 1 GB)</i><br>Werkgeheugen: minstens 2 GB                                                                                                  |
| Display                    | minimaal 1024x768                                                                                                    |

De LSM Mobile PC is ook geschikt voor een passief sluitsysteem en kan de SmartCD.MP aansturen.

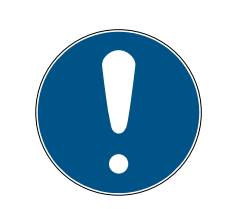

### OPMERKING

### SmartCD2.G2-koppeling aan de smartphone

Bluetooth-communicatie tussen SmartCD2.G2 en pc/laptop is niet mogelijk.

 Als u de SmartCD2.G2 via Bluetooth met een smartphone gebruikt, trek dan de verbindingskabel van de SmartCD2.G2 naar de PC/laptop er weer uit.

### 3 Voorgeschreven gebruik

LSM Mobile is een compacte oplossing van de LSM-software en kan mobiel worden gebruikt, zoals op een Windows-tablet. De programmeersoftware maakt het programmeren, uitlezen, noodopenen en instellen van sluitelementen in het Systeem 3060 mogelijk.

### 4 Installatie LSM Mobile

- Er is voldaan aan de systeemvoorwaarden voor LSM Mobile (zie Systeemvereisten [> 5]).
- 1. Voer het set-up bestand uit.
  - → Het venster "Beheer gebruikersaccounts" gaat open.

| Gebruikersaccountbeheer                                                | ×                                   |
|------------------------------------------------------------------------|-------------------------------------|
| Wilt u toestaan dat deze<br>uw apparaat aanbrengt                      | e app wijzigingen aan<br>?          |
| Ismmobile_setup_3_                                                     | 5_sp1                               |
| Geverifieerde uitgever: SimonsVos<br>Afkomstig van: Harde schijf op de | ss Technologies GmbH<br>ze computer |
| Meer details weergeven                                                 |                                     |
| Ja                                                                     | Nee                                 |
|                                                                        |                                     |

- 2. Klik op de button Ja.
  - → InstallShield Wizard gaat open.

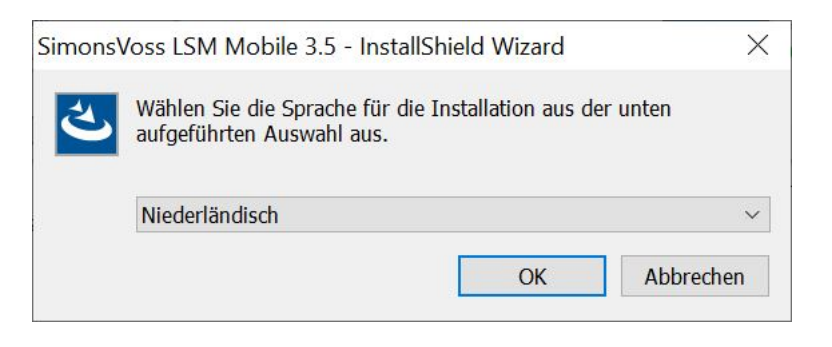

- 3. Selecteer de taal waarin de LSM Mobile moet worden geïnstalleerd.
  - Setup van LSM Mobile gaat open.

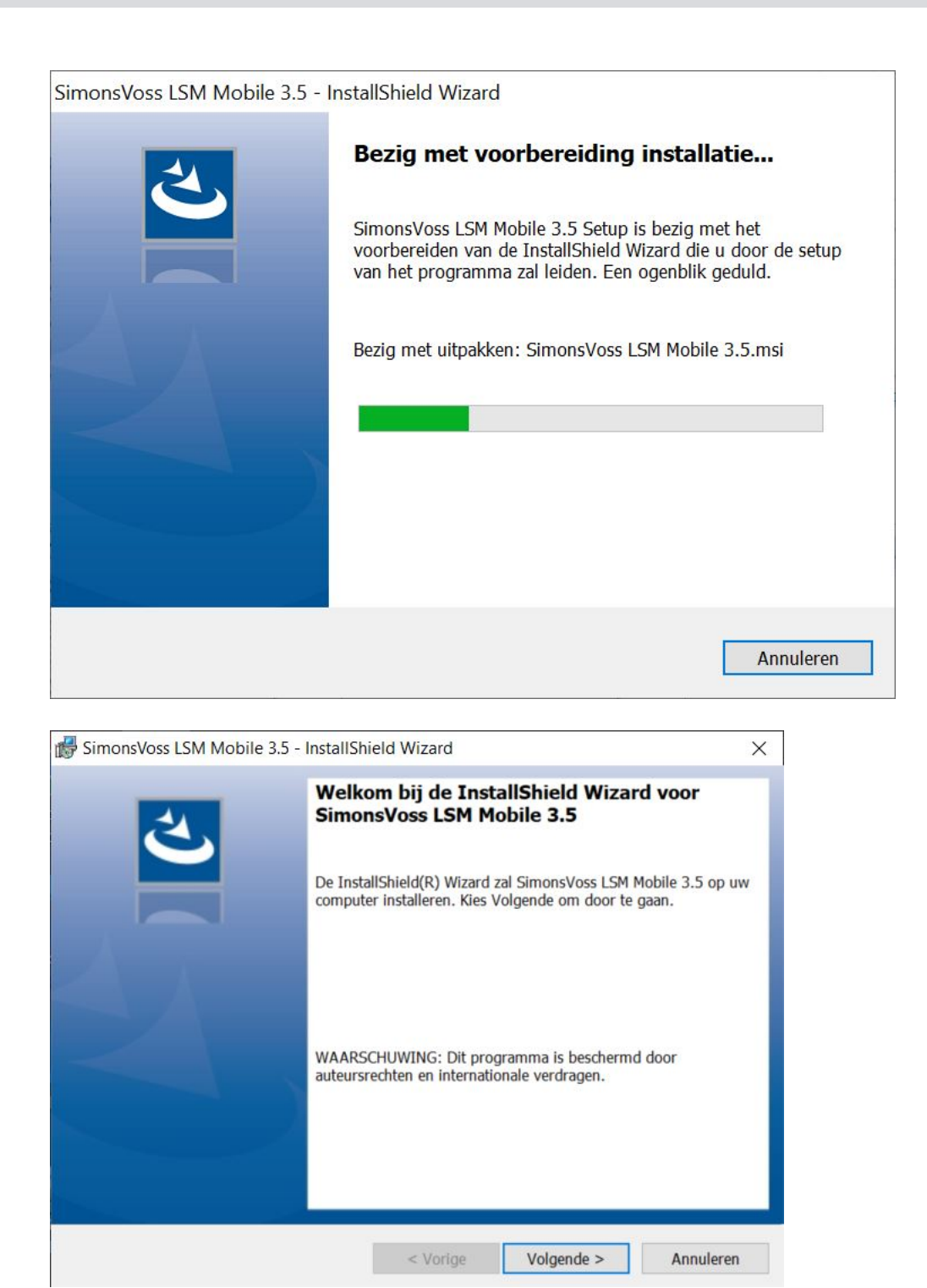

4. Klik op de knop Volgende .

### 5. Accepteer de EULA.

| BimonsVoss LSM Mobile 3.5 - InstallSh                                                                                                    | ield Wizard                                                                                                    |                                                                                                    | X                                                       |
|----------------------------------------------------------------------------------------------------|----------------------------------------------------------------------------------------------------|----------------------------------------------------------------------------------------------------|---------------------------------------------------------|
| Licentieovereenkomst<br>Lees de onderstaande licentieovereenkom                                                                                                    | st zorgvuldig door                                                                                                    |                                                                                                    | と                                                       |
| EINDGEBRUIKER-LICENTIECONTF<br>Technologies GmbH(r) SOFTWA                                                                                                    | RACT (EULA)<br>ARE                                                                                                    | VOOR SimonsVo                                                                                                    | ss ^                                                    |
| BELANGRIJK! A.U.B. AANDACHT<br>Technologies GmbH Eindgebru<br>is een rechtsgeldig contrac<br>natuurlijke persoon of een<br>'u' geheten) en SimonsVoss<br>het SimonsVoss Technologies<br>deze EULA bijgesloten is, i<br>media, gedrukte materialen<br>(het 'softwareproduct'). He | TIG LEZEN: H<br>hiker-licent<br>t tussen u<br>gerechtsper<br>Technologie<br>GmbH soft<br>inclusief a<br>en elektron<br>t software | Dit SimonsVoss<br>tiecontract ('<br>(hetzij een<br>rsoon, in deze<br>es GmbH en gel<br>wareproduct, w<br>lle daarbij be<br>nische documen<br>product omvat | EULA')<br>EULA<br>dt voor<br>aarbij<br>horende<br>tatie |
| • Ik ga akkoord met de voorwaarden van de                                                                                                    | e licentieovereenko                                                                                                    | mst.                                                                                                    | Afdrukken                                               |
| O Ik ga niet akkoord met de voorwaarden va                                                                                                    | an de licentieovere                                                                                                    | enkomst.                                                                                                    |                                                         |
| InstallShield                                                                                                    |                                                                                                    |                                                                                                    |                                                         |
|                                                                                                    | < Vorige                                                                                                    | Volgende >                                                                                                    | Annuleren                                               |

- 6. Klik op de knop Volgende .
- 7. Voer de Klantgegevens in.

| BimonsVoss LSM Mobile 3.5 - Install   | Shield Wizard |            | ×         |
|---------------------------------------|---------------|------------|-----------|
| Klantgegevens<br>Voer uw gegevens in. |               |            | と         |
| <u>G</u> ebruikersnaam:               |               |            |           |
| Windows User                          |               |            |           |
| Organisatie:                          |               |            |           |
| Allegion                              |               |            |           |
|                                       |               |            |           |
|                                       |               |            |           |
|                                       |               |            |           |
|                                       |               |            |           |
|                                       |               |            |           |
| T                                     |               |            |           |
| Instalionielo                         |               |            |           |
|                                       | < Vorige      | Volgende > | Annuleren |

8. Klik op de knop Volgende .

9. Klik op de knop Wijzigen om de doelmap te selecteren.

| BimonsVoss LSM Mobile 3.5 - InstallShield Wizard                                              | ×            |
|-----------------------------------------------------------------------------------------------|--------------|
| Doelmap                                                                                       | 3            |
| Kies Volgende om in deze map te installeren of Wijzigen om een andere map uit<br>kiezen.      | te           |
| SimonsVoss LSM Mobile 3.5 installeren in:<br>C:\Program Files (x86)\SimonsVoss\LSMMobile_3_5\ | Wijzigen     |
|                                                                                               |              |
|                                                                                               |              |
|                                                                                               |              |
|                                                                                               |              |
|                                                                                               |              |
| InstallShield                                                                                 |              |
| < Vorige Volgende >                                                                           | Annuleren    |
| SimonsVoss LSM Mobile 3.5 - InstallShield Wizard<br>Huidige doelmap wijzigen                  | ×            |
| Bladeren om de doelmap te vinden.                                                             | C            |
| Zoeken in:                                                                                    |              |
| LSMMobile_3_5                                                                                 | × E ď*       |
| Confgen_cemu_package_lib                                                                      |              |
|                                                                                               |              |
|                                                                                               |              |
|                                                                                               |              |
| Naam van map:                                                                                 |              |
| C:\Program Files (x86)\SimonsVoss\LSMMobile_3_5\                                              |              |
| InstallShield                                                                                 |              |
|                                                                                               | OK Annuleren |

- → Het Explorer-venster gaat open.
- 10. Navigeer naar uw uitvoermap.
- 11. Klik op de button OK.
  - → Het Explorer-venster gaat dicht.

12. Klik op de knop Installeren.

| BimonsVoss LSM Mobile 3.5 - Install                    | hield Wizard            |                     | ×               |
|--------------------------------------------------------|-------------------------|---------------------|-----------------|
| Gereed om het programma te install                     | eren                    |                     | 1               |
| De wizard is gereed om met de installat                | ie te beginnen.         |                     |                 |
| Kies Installeren om de installatie te start            | en.                     |                     |                 |
| Kies Vorige als u de installatie-opties wi<br>sluiten. | lt bekijken of wijziger | . Kies Annuleren om | de wizard af te |
|                                                        |                         |                     |                 |
|                                                        |                         |                     |                 |
|                                                        |                         |                     |                 |
|                                                        |                         |                     |                 |
|                                                        |                         |                     |                 |
|                                                        |                         |                     |                 |
|                                                        |                         |                     |                 |
| InstallShield                                          |                         |                     |                 |
|                                                        | < Vorige                | Installeren         | Annuleren       |

- └→ Installatie wordt gestart.
- └→ De installatie wordt afgesloten en kan met Voltooien worden gesloten.

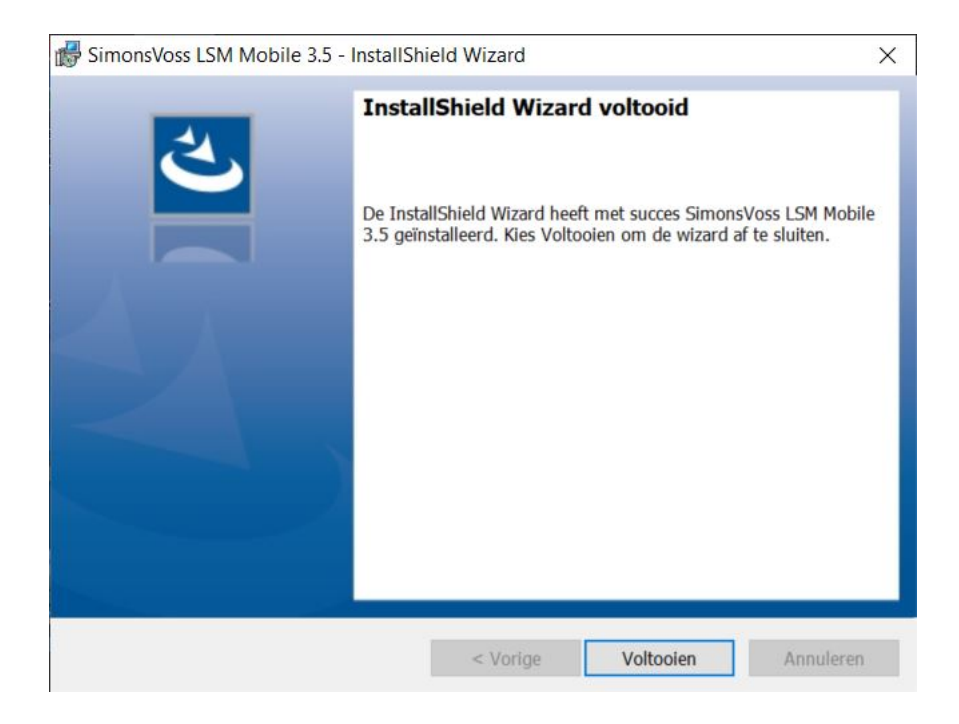

### 5 Voorbereiding: Export van de databank uit LSM naar LSM Mobile

- ✓ Sluitsysteem is correct aangemaakt.
- ✓ Sluitelement is correct aangemaakt.
- 1. Open het sluitsysteem in de LSM.
- Selecteer in de bovenste programmabalk via | programmering | de input
   LSM Mobile → Data naar de LSM Mobile exporteren → LSM Mobile
   PC.

| ransponder                                       | Ctrl+Shift+T |                                    |   |                |
|--------------------------------------------------|--------------|------------------------------------|---|----------------|
| Sluiting                                         | Ctrl+Shift+L |                                    |   |                |
| Geselecteerde sluiting uitlezen / klok instellen | Ctrl+Shift+K |                                    |   |                |
| Sluiting uitlezen                                | Shift+U      |                                    |   |                |
| Mifare sluiting uitlezen                         | Ctrl+Shift+B |                                    |   |                |
| ransponder uitlezen                              | Ctrl+Shift+R |                                    |   |                |
| 31 kaart uitlezen                                | Ctrl+Shift+E |                                    |   |                |
| 52 kaart uitlezen                                | Ctrl+Shift+F |                                    |   |                |
| iluiting uitlezen via USB                        | Ctrl+Shift+H |                                    |   |                |
| Sluitelement uitlezen via BLE                    | Ctrl+Shift+I |                                    |   |                |
| ojjzondere functies                              | >            |                                    |   |                |
| noodopening uitvoeren                            |              |                                    |   |                |
| martCD testen                                    |              |                                    |   |                |
| martCD Mifare testen                             |              |                                    |   |                |
| Smart Stick AX testen                            |              |                                    |   |                |
| SM Mobile                                        | >            | Data naar de LSM Mobile exporteren | > | LSM Mobile PDA |
|                                                  |              | Importeren vanaf de LSM Mobile     | > | LSM Mobile PC  |
|                                                  | 20000        |                                    |   |                |

→ Het exportvenster wordt geopend.

14/39

| Naar de LSM Mobile exporteren: Sluits                                                | systemen selectere | n                              |                  | ×            |
|--------------------------------------------------------------------------------------|--------------------|--------------------------------|------------------|--------------|
| Gebruiker LSM Mobile:<br>markeer één of meerdere<br>sluitsystemen in de<br>opsomming |                    | Admin<br>HIMYM<br>Testanlage 2 | •                | _            |
| Alle sluitsystemen                                                                   |                    |                                |                  |              |
| Г. Filter gebruiken:                                                                 | Uitwisselingsmap:  | <br>                           |                  | ¥<br>        |
|                                                                                      |                    |                                |                  |              |
|                                                                                      |                    |                                |                  |              |
|                                                                                      |                    |                                |                  |              |
|                                                                                      |                    |                                |                  |              |
|                                                                                      |                    | <zurück weiter=""></zurück>    | Fertig stellenaf | breken Hilfe |

- 3. Selecteer in het dropdownmenu ▼ Gebruiker LSM Mobile de gebruiker, die met LSM Mobile moet werken.
  - → Deze moet zich later met zijn wachtwoord bij LSM Mobile aanmelden.

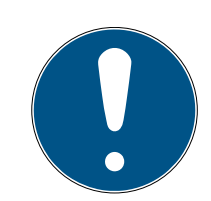

### OPMERKING

Per databank kunnen slechts voor één gebruiker taken voor LSM Mobile worden geëxporteerd.

Wanneer een andere gebruiker met LSM Mobile wordt geselecteerd, worden de tot nu toe geëxporteerde taken overschreven.

- Importeer de gegevens opnieuw, voordat u een andere gebruiker voor LSM Mobile selecteert (zie Nabewerking: Gegevens opnieuw importeren [+ 33]).
- 4. Wanneer u niet alle sluitsystemen wilt exporteren, schakelt u de checkbox uit 🔲 Alle sluitsystemen en vinkt u de gewenste sluitsystemen aan.
- 5. Klik op de knop ... .
  - → Het Explorer-venster gaat open.

- 6. Selecteer een map die u voor de uitwisseling wilt gebruiken.
- 7. Klik op de button OK .
  - → Het Explorer-venster gaat dicht.
- 8. Gebruikers die met LSM Mobile moeten werken, moeten hiervoor in de LSM aan een passende gebruikersgroep (kenmerk 'HB – LSM Mobile gebruiken') zijn toegewezen.
- 9. Klik op de knop verder.
  - → Het venster "Export: Takenlijst" gaat open.

| whether the with     |                                                                                                    | Taaknaam      | type    | Uitvoeren op/tot   | Uitvoeringen | 1  |
|----------------------|----------------------------------------------------------------------------------------------------|---------------|---------|--------------------|--------------|----|
| Goliath National Ban | k/00DRXMX                                                                                                    | programmeren  | Taak    | - / 22 01 09 10:55 | 0            | 1  |
| Goliath National Ban | k/00DRXMX                                                                                                    | toegangslijst | Taak    | - / 22 01 09 10:55 | 0            |    |
| Goliath National Ban | k/00DRXMX                                                                                                    | tiid stellen  | Taak    | - / 22.01.09 10:55 | 0            | 1  |
| Goliath National Ban | k/00DRXMX                                                                                                    | noodopening   | Toegest | - / 22.01.09 10:55 | 0            |    |
| Goliath National Ban | k/00DRXMX                                                                                                    | terugzetten   | Toegest | - / 22.01.09 10:55 | 0            |    |
| McLarens/00ESSN0     |                                                                                                    | programmeren  | Taak    | - / 22.01.09 10:55 | 0            |    |
| McLarens/00ESSN0     |                                                                                                    | toegangsliist | Taak    | - / 22.01.09 10:55 | 0            | -1 |
| McLarens/00ESSN0     |                                                                                                    | tiid stellen  | Taak    | -/22.01.09 10:55   | 0            |    |
| McLarens/00ESSN0     |                                                                                                    | noodopening   | Toegest | - / 22.01.09 10:55 | 0            |    |
| McLarens/00ESSN0     |                                                                                                    | terugzetten   | Toegest | - / 22.01.09 10:55 | 0            |    |
| Metro News One Stu   | udio/07PKA2K                                                                                                    | programmeren  | Taak    | - / 22.01.09 10:55 | 0            |    |
| Metro News One Stu   | udio/07PKA2K                                                                                                    | toegangslijst | Taak    | - / 22.01.09 10:55 | 0            |    |
| Metro News One Stu   | udio/07PKA2K                                                                                                    | tijd stellen  | Taak    | - / 22.01.09 10:55 | 0            |    |
| Metro News One Stu   | udio/07PKA2K                                                                                                    | noodopening   | Toegest | - / 22.01.09 10:55 | 0            |    |
| Metro News One Stu   | udio/07PKA2K                                                                                                    | terugzetten   | Toegest | - / 22.01.09 10:55 | 0            |    |
| Teds Apartment/00E   | 204K9                                                                                                    | programmeren  | Taak    | - / 22.01.09 10:55 | 0            |    |
| Teds Apartment/00E   | 204K9                                                                                                    | toegangslijst | Taak    | - / 22.01.09 10:55 | 0            |    |
| Teds Apartment/00E   | 204K9                                                                                                    | tijd stellen  | Taak    | - / 22.01.09 10:55 | 0            |    |
| Teds Apartment/00E   | 204K9                                                                                                    | noodopening   | Toegest | - / 22.01.09 10:55 | 0            |    |
| Teds Apartment/00E   | 204K9                                                                                                    | terugzetten   | Toegest | - / 22.01.09 10:55 | 0            |    |
| Post Office Remote   | Door/07PKN1C                                                                                                    | programmeren  | Taak    | - / 22.01.09 10:55 | 0            |    |
| Post Office Remote   | Door/07PKN1C                                                                                                    | toegangslijst | Taak    | - / 22.01.09 10:55 | 0            |    |
| Post Office Remote   | Door/07PKN1C                                                                                                    | tijd stellen  | Taak    | - / 22.01.09 10:55 | 0            |    |
| Post Office Remote   | Door/07PKN1C                                                                                                    | noodopening   | Toegest | - / 22.01.09 10:55 | 0            |    |
| Post Office Remote   | Door/07PKN1C                                                                                                    | terugzetten   | Toegest | - / 22.01.09 10:55 | 0            |    |
| Cafà L'amour/INE/    | 2112                                                                                                    | omarammeren   | Taak    | - / 22 01 09 10-55 | 0            |    |
| ¢                    |                                                                                                    |               |         |                    | ,            |    |
|                      |                                                                                                    | _             |         | - Afdrukken        |              | _  |
| Gebruiker            | Admin                                                                                                    |               |         |                    |              |    |
| Exportdatum          | 22.01.04 10:56                                                                                                  | -             |         | Valladia           | Kort         | 1  |
|                      | The second second second second second second second second second second second second second second second se |               |         | volleulg           | NOIL         | 4  |
|                      |                                                                                                    |               |         |                    |              |    |

10. Klik op de knop verder.

→ Het venster "Export naar LSM Mobile: Sluitelementen selecteren" gaat open.

16/39

| e lijst van de vergunningen kopiëren<br>geëxporteerde sluitingen niet weergeven<br>electeren: | Filter:                                                                                                    | geen                                                                                                    |                                                                                                    |                                                                                                    |
|-----------------------------------------------------------------------------------------------|----------------------------------------------------------------------------------------------------|----------------------------------------------------------------------------------------------------|----------------------------------------------------------------------------------------------------|----------------------------------------------------------------------------------------------------|
| geëxporteerde sluitingen niet weergeven<br>electeren:                                         |                                                                                                    | 13                                                                                                    |                                                                                                    |                                                                                                    |
| electeren:                                                                                    |                                                                                                    |                                                                                                    |                                                                                                    |                                                                                                    |
|                                                                                               |                                                                                                    |                                                                                                    |                                                                                                    | Geselecteerd 0 van                                                                                                    |
| ur                                                                                            | Bereik                                                                                                    |                                                                                                    | sluitsysteem                                                                                                    | 1                                                                                                    |
| liath National Bank / 00DRXMX                                                                 | Work                                                                                                    |                                                                                                    | HIMYM                                                                                                    | 1                                                                                                    |
| Larens / 00ESSNC                                                                              | Leisure                                                                                                    |                                                                                                    | HIMYM                                                                                                    |                                                                                                    |
| tro News One Studio / 07PKA2K                                                                 | Work                                                                                                    |                                                                                                    | HIMYM                                                                                                    |                                                                                                    |
| ds Apartment / 00E04K9                                                                        | Leisure                                                                                                    |                                                                                                    | HIMYM                                                                                                    |                                                                                                    |
| st Office Remote Door / 07PKN1C                                                               | Work                                                                                                    |                                                                                                    | HIMYM                                                                                                    |                                                                                                    |
| fè L'amour / 00E4SU3                                                                          | Leisure                                                                                                    |                                                                                                    | HIMYM                                                                                                    |                                                                                                    |
| sta Coffee / 00FP8AU                                                                          | Leisure                                                                                                    |                                                                                                    | HIMYM                                                                                                    |                                                                                                    |
| ser Hut / 00ER37X                                                                             | Leisure                                                                                                    |                                                                                                    | HIMYM                                                                                                    |                                                                                                    |
| st Office Illumination / 00CP17B                                                              | Work                                                                                                    |                                                                                                    | HIMYM                                                                                                    |                                                                                                    |
| st Office Lockers / 07PN1RM                                                                   | Work                                                                                                    |                                                                                                    | HIMYM                                                                                                    |                                                                                                    |
| tro News One Studiolights / 000023B                                                           | Work                                                                                                    |                                                                                                    | HIMYM                                                                                                    |                                                                                                    |
| ser Hut Lights / 00DC22L                                                                      | Leisure                                                                                                    |                                                                                                    | HIMYM                                                                                                    |                                                                                                    |
| ds Backdoor / 0848284                                                                         | [Systeembereik]                                                                                                    |                                                                                                    | HIMYM                                                                                                    |                                                                                                    |
| tro News One Conference Room Inside / 0                                                       | [Systeembereik]                                                                                                    |                                                                                                    | HIMYM                                                                                                    |                                                                                                    |
| tro News One Conference Room Outside /                                                        | [Systeembereik]                                                                                                    |                                                                                                    | HIMYM                                                                                                    |                                                                                                    |
| sttür2 / 00ENB4L                                                                              | [Systeembereik]                                                                                                    |                                                                                                    | HIMYM                                                                                                    |                                                                                                    |
| stür1 / 07S5BF5                                                                               | [Systeembereik]                                                                                                    |                                                                                                    | HIMYM                                                                                                    |                                                                                                    |
|                                                                                               | •••                                                                                                    |                                                                                                    |                                                                                                    |                                                                                                    |
|                                                                                               |                                                                                                    |                                                                                                    |                                                                                                    |                                                                                                    |
|                                                                                               |                                                                                                    |                                                                                                    |                                                                                                    |                                                                                                    |
|                                                                                               |                                                                                                    |                                                                                                    |                                                                                                    |                                                                                                    |
|                                                                                               |                                                                                                    |                                                                                                    |                                                                                                    |                                                                                                    |
|                                                                                               |                                                                                                    |                                                                                                    |                                                                                                    |                                                                                                    |
|                                                                                               |                                                                                                    |                                                                                                    |                                                                                                    |                                                                                                    |
|                                                                                               |                                                                                                    |                                                                                                    |                                                                                                    |                                                                                                    |
|                                                                                               | ath National Bank / 00DRXMX<br>.arens / 00ESSNC<br>ro News One Studio / 07PKA2K<br>s Apartment / 00E04K9<br>t Office Remote Door / 07PKN1C<br>b L'amour / 00E4SU3<br>ta Coffee / 00FP8AU<br>er Hut / 00ER37X<br>t Office Illumination / 00CP17B<br>t Office Lockers / 07PN1RM<br>ro News One Studiolights / 000023B<br>er Hut Lights / 00DC22L<br>s Backdoor / 0848284<br>ro News One Conference Room Inside / 0<br>ro News One Conference Room Outside /<br>ttir2 / 00ENB4L<br>tür1 / 07S5BF5 | ath National Bank / 00DRXMX     Work       .arens / 00ESSNC     Leisure       or News One Studio / 07PKA2K     Work       is Apartment / 00E04K3     Leisure       t Office Remote Door / 07PKN1C     Work       is Lacoffee / 00FP8AU     Leisure       ta Coffee / 00FP8AU     Leisure       er Hut / 00ER37X     Leisure       t Office Lockers / 07PN1RM     Work       t Office Lockers / 07PN1RM     Work       ro News One Studiolights / 000023B     Work       ro News One Studiolights / 000023B     Work       ro News One Conference Room Inside / 0     [Systeembereik]       ro News One Conference Room Outside /     [Systeembereik]       ttür2 / 00ENB4L     [Systeembereik]       ttür1 / 07S5BF5     [Systeembereik] | ath National Bank / 00DRXMX     Work       arens / 00ESSNC     Leisure       or News One Studio / 07PKA2K     Work       s Apartment / 00E04K9     Leisure       t Office Remote Door / 07PKN1C     Work       at a Coffee / 00FP8AU     Leisure       at Coffee / 00FP8AU     Leisure       er Hut / 00ER37X     Leisure       t Office Color 00FP8AU     Leisure       t Office Illumination / 00CP17B     Work       t Office Lockers / 07PN1RM     Work       to Offee X00C22L     Leisure       s Backdoor / 0848284     [Systeembereik]       ro News One Conference Room Inside / 0     [Systeembereik]       ro News One Conference Room Outside /     [Systeembereik]       ttir2 / 00ENB4L     [Systeembereik]       ttir2 / 00ENB4L     [Systeembereik]       ttir2 / 00ENB4L     [Systeembereik]       ttir2 / 00ENB4L     [Systeembereik]       ttir2 / 00ENB4L     [Systeembereik] | ath National Bank / 00DRXMX     Work     HIMYM       arens / 00ESSNC     Leisure     HIMYM       o News One Studio / 07PKA2K     Work     HIMYM       s Apartment / 00E04K9     Leisure     HIMYM       t Office Remote Door / 07PKN1C     Work     HIMYM       a Coffee / 00FP8AU     Leisure     HIMYM       a Coffee / 00FP8AU     Leisure     HIMYM       er Hut / 00ER37X     Leisure     HIMYM       t Office lockers / 07PN1RM     Work     HIMYM       t Office Lockers / 07PN1RM     Work     HIMYM       s Backdoor / 0848284     [Systeembereik]     HIMYM       ro News One Conference Room Inside / 0     [Systeembereik]     HIMYM       t tury / 00ENB4L     [Systeembereik]     HIMYM       t tury / 07S5BF5     [Systeembereik]     HIMYM |

- 11. Selecteer de sluitelementen (meervoudige selectie met Ctrl+muisklik en/of Shift+muisklik mogelijk).
- 12. Wanneer alle sluitelementen met programmeerbehoefte geëxporteerd moeten worden, vink dan de checkboxen 🔽 alle sluitingen of 🔽 sluitingen met programmeerbehoefte aan.
- 13. Klik op de knop verder.
  - → Het venster "Export naar LSM Mobile: Taken selecteren" gaat open.

17/39

| litingen                                                                                                    | Sync     | Taak           | Toegestaan                                                                                                    | vervaldatum             | aantal |
|----------------------------------------------------------------------------------------------------|----------|----------------|----------------------------------------------------------------------------------------------------|-------------------------|--------|
| liath National Bank /00DBXMX                                                                                    | nee      | 71 P           | 7LPBO                                                                                                    | za 26.03.22.09·58       | 10     |
| Larens/00AXNNH                                                                                                  | nee      | ZLP            | ZLPRO                                                                                                    | za 26.03.22.09.58       | 10     |
| tro News One Studio/07PKA2K                                                                                     | nee      | ZLP            | ZLPRO                                                                                                    | za 26.03.22.09:58       | 10     |
| ds Apartment/00E04K9                                                                                            | nee      | ZLP            | ZLPRO                                                                                                    | za, 26.03.22 09:58      | 10     |
| st Office Remote Door/07PKN1C                                                                                   |          | ZLP            | ZLPRO                                                                                                    | za, 26.03.22 09:58      | 10     |
| fè L'amour/00E4SU3                                                                                              | nee      | ZLP            | ZLPRO                                                                                                    | za, 26.03.22 09:58      | 10     |
| sta Coffee/00FP8AU                                                                                              | nee      | ZLP            | ZLPRO                                                                                                    | za, 26.03.22 09:58      | 10     |
| oser Hut/00ER37X                                                                                                | nee      | ZLP            | ZLPRO                                                                                                    | za, 26.03.22 09:58      | 10     |
| st Office Illumination/00CP17B                                                                                  | nee      | ZLP            | ZLPRO                                                                                                    | za, 26.03.22 09:58      | 10     |
| st Office Lockers/07PN1RM                                                                                       |          | ZLP            | ZLPRO                                                                                                    | za, 26.03.22 09:58      | 10     |
| etro News One Studiolights/000023B                                                                              | nee      | ZLP            | ZLPRO                                                                                                    | za, 26.03.22 09:58      | 10     |
| bser Hut Lights/00DC22L                                                                                         | nee      | ZLP            | ZLPRO                                                                                                    | za, 26.03.22 09:58      | 10     |
| tas Backdoor/ 0046264                                                                                           | nee      | ZLP<br>7LP     | ZLPRO                                                                                                    | 28, 26.03.22 05.56      | 10     |
|                                                                                                    | ( inter- | 711            | 711107                                                                                                    | 70 70 161 77 163 50     | >      |
| bekende sluiting                                                                                                |          |                | RO                                                                                                    | za, 26.03.22.09:58      | 1      |
| <ul> <li>□ (T) Transponderlijst lezen</li> <li>□ (L) Toegangslijst lezen</li> <li>□ (Z) tijd stellen</li> </ul> |          |                | <ul> <li>(T) Transponderlijs</li> <li>(L) Toegangslijst le</li> <li>(Z) tijd stellen</li> <li>(O) Deur open</li> </ul> | t lezen<br>I <b>zen</b> |        |
| stellingen                                                                                                    |          |                | <ul> <li>(R) terugzetten</li> </ul>                                                                                    |                         |        |
| Maximaal aantal uitvoeringen:                                                                                   | 10       |                | 🔲 (A) Transponder w                                                                                                    | ijzigen                 |        |
| Uitvoeren tot: 26.03.2                                                                                          | 2 🗸      |                | 🔲 (I) Werkelijke data                                                                                                  | wijzigen                |        |
| 10:58                                                                                                    | ÷        | - <sup>4</sup> | Standaardinstellingen —                                                                                                |                         |        |
|                                                                                                    |          |                | Lader                                                                                                    | an alarm                |        |

- 14. Selecteer de sluitelementen waaraan u taken wilt toewijzen (meervoudige selectie mogelijk).
- 15. Selecteer de in LSM Mobile uit te voeren handelingen "Taken" door het hokje aan te vinken (zie *Beschrijving van de instellingen* [▶ 37]).
- 16. Wijzig de instellingen en klik op de knop overnemen.
- 17. Voer in het invoerveld Wachtwood voor noodopening in.
- 18. Selecteer door het aanvinken van de hokjes in de sectie "Toegestaan" welke opties in LSM Mobile kunnen worden uitgevoerd.
- 19. De "instellingen" kunt u opslaan met de knop Save .
  - → De voorinstellingen kunnen in de volgende procedure opnieuw worden gebruikt. Klik hiervoor op de knop Laden.
- 20.Klik op de knop verder.
  - → Het venster "Export naar LSM Mobile: Transponder selecteren" gaat open.

18/39

| 2                                                                                                    |                                                            | Person Itompondermon Autom                                 |  |  |  |  |
|----------------------------------------------------------------------------------------------------|------------------------------------------------------------|------------------------------------------------------------|--|--|--|--|
| Persoon<br>AldrinLily / 005MBA8<br>ScherbatskyRobin / UID-010000004098FFE8<br>EriksenMarshall / 004U1F2<br>StinsonBamey / 02U00AA<br>MosbyTed / 005MBK2 | transpondergroep<br>Buero<br>Buero<br>Entwicklung<br>Buero | Isluitsysteem<br>HIMYM<br>HIMYM<br>HIMYM<br>HIMYM<br>HIMYM |  |  |  |  |
|                                                                                                    |                                                            |                                                            |  |  |  |  |
|                                                                                                    |                                                            |                                                            |  |  |  |  |
|                                                                                                    |                                                            |                                                            |  |  |  |  |

21. Wanneer u niet voor alle transponders programmeertaken wilt exporteren, schakelt u de checkbox 🗖 alle transponders uit en markeert u de betreffende transponders (meervoudige selectie mogelijk met Ctrl+muisklik en/of Shift+muisklik).

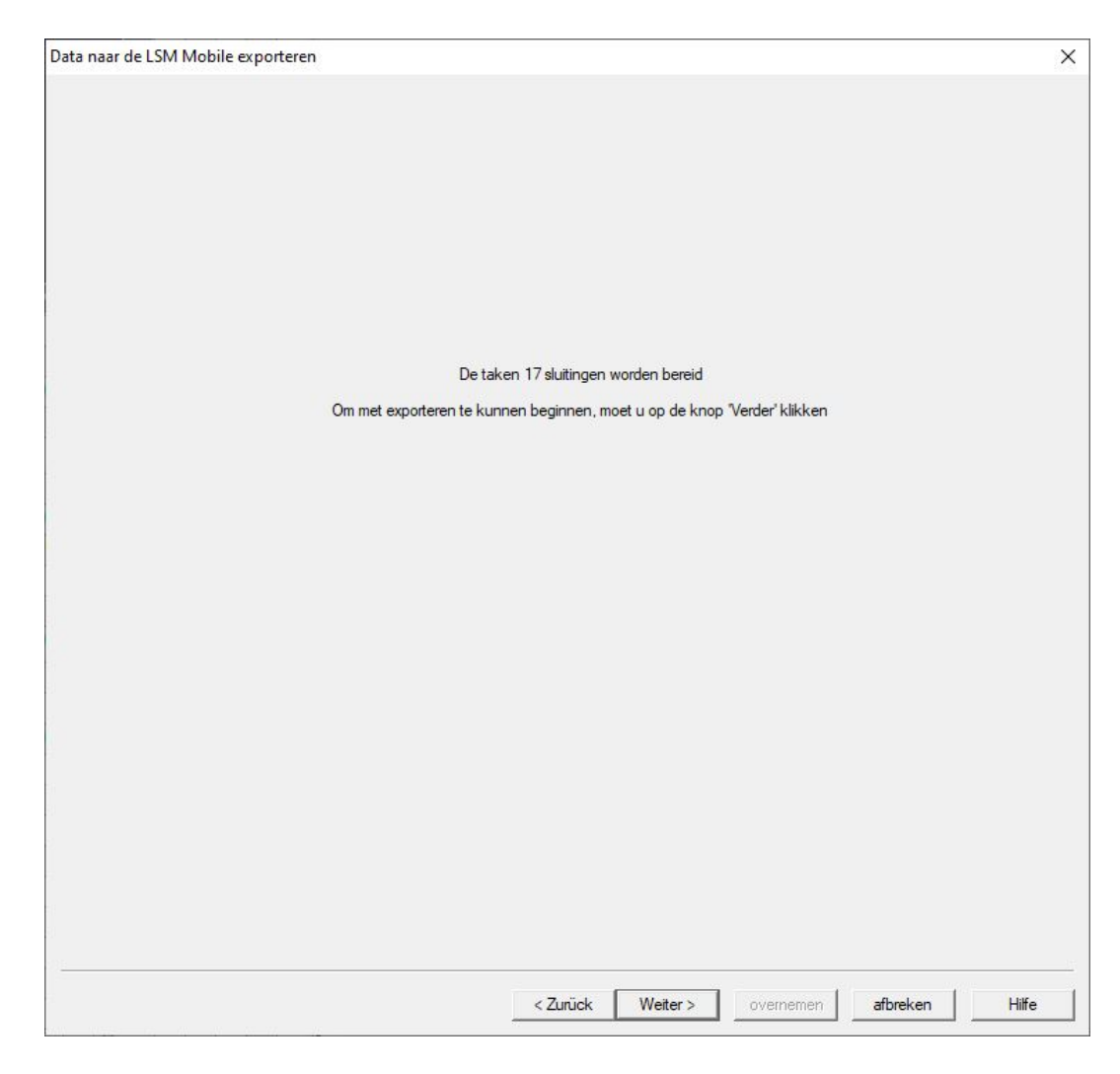

22. Klik op de knop verder .

└→ Gegevens worden geëxporteerd.

20/39

| Data naar de LSM Mobile exporteren |                                                                 | > |
|------------------------------------|-----------------------------------------------------------------|---|
|                                    |                                                                 |   |
|                                    |                                                                 |   |
|                                    |                                                                 |   |
|                                    |                                                                 |   |
|                                    |                                                                 |   |
|                                    |                                                                 |   |
|                                    |                                                                 |   |
|                                    | Exporteren van de data naar de LSM Mobile met succes afgesloten |   |
|                                    |                                                                 |   |
|                                    |                                                                 |   |
|                                    |                                                                 |   |
|                                    |                                                                 |   |
|                                    |                                                                 |   |
|                                    |                                                                 |   |
|                                    |                                                                 |   |
|                                    |                                                                 |   |
|                                    |                                                                 |   |
|                                    |                                                                 |   |
|                                    |                                                                 |   |
|                                    |                                                                 |   |
|                                    |                                                                 |   |
|                                    |                                                                 |   |
|                                    |                                                                 |   |

23. Klik op de button beëindigen .

### 6 Geëxporteerde taken

 Selecteer in de bovenste programmabalk via | programmering | de invoer LSM Mobile → Geëxporteerde taken.

| pro | grammering netwerk Opties Venster Help           |              |                                    |   |
|-----|--------------------------------------------------|--------------|------------------------------------|---|
|     | transponder                                      | Ctrl+Shift+T |                                    |   |
|     | Sluiting                                         | Ctrl+Shift+L |                                    |   |
|     | Geselecteerde sluiting uitlezen / klok instellen | Ctrl+Shift+K |                                    |   |
|     | Sluiting uitlezen                                | Shift+U      |                                    |   |
|     | Mifare sluiting uitlezen                         | Ctrl+Shift+B |                                    |   |
|     | transponder uitlezen                             | Ctrl+Shift+R |                                    |   |
|     | G1 kaart uitlezen                                | Ctrl+Shift+E |                                    |   |
|     | G2 kaart uitlezen                                | Ctrl+Shift+F |                                    |   |
|     | Sluiting uitlezen via USB                        | Ctrl+Shift+H |                                    |   |
|     | Sluitelement uitlezen via BLE                    | Ctrl+Shift+I |                                    |   |
|     | bijzondere functies                              | >            |                                    |   |
|     | noodopening uitvoeren                            |              |                                    |   |
|     | SmartCD testen                                   |              |                                    |   |
|     | SmartCD Mifare testen                            |              |                                    |   |
|     | Smart Stick AX testen                            |              |                                    |   |
|     | LSM Mobile                                       | >            | Data naar de LSM Mobile exporteren | > |
| -   | × ×                                              | ×            | Importeren vanaf de LSM Mobile     | > |
|     | <b>X X</b>                                       | *            | Geëxporteerde taken                |   |
|     |                                                  |              |                                    |   |

- → Het venster "Geëxporteerde taken" gaat open.
- → Alle geëxporteerde taken worden met specifieke gegevens weergegeven.

| Alles selecteren        |        |                     |            |          | Taken voor alle g | ebruikers wee | ergeven     |                  |   |
|-------------------------|--------|---------------------|------------|----------|-------------------|---------------|-------------|------------------|---|
| Exportdatum             | aantal | van GUI-gebruiker   | Aangemaak  | d        | voor PDA-gebrui   | Uitgevoerd    | Geimport    | Databank-project |   |
| 2022/03/14 10:09        | 77/45  | Admin               | 2022/03/14 | 4 10.09  | Admin             | 0/0           | 0/0         | TestDB           |   |
| 2022/01/24 10:45        | 77/45  | Admin               | 2022/01/2  | 4 10.45  | Admin             | 0/0           | 0/0         | TestDB           | _ |
| 2022/01/21 13:59        | 77/45  | Admin               | 2022/01/2  | 1 13:59  | Admin             | 0/0           | 0/0         | TestDB           |   |
| 2022/01/04 15:45        | 77/45  | Admin               | 2022/01/04 | 4 15:45  | Admin             | 0/0           | 0/0         | TestDB           |   |
| 2022/01/04 15:07        | 77/45  | Admin               | 2022/01/04 | 4 15:07  | Admin             | 0/0           | 0/0         | TestDB           |   |
|                         |        |                     |            |          |                   |               |             |                  |   |
| sluiting                |        | Taaknaam            | type       | Uitvoeri | Uitgevoerd        | Uitvoe        | ren tot     | status           |   |
| Goliath National Bank/( | 00D    | tijd stellen        | Taak       | 0        |                   | 2022/         | 03/19 10:07 | geëxporteerd     |   |
| Goliath National Bank/( | 00D    | Toegangslijst lezen | Taak       | 0        |                   | 2022/         | 03/19 10:07 | geëxporteerd     |   |
| Goliath National Bank/( | 00D    | programmering       | Taak       | 0        |                   | 2022/         | 03/19 10:07 | geëxporteerd     |   |
| Goliath National Bank/( | 00D    | Deur open           | Toegest    | 0        |                   | 2022/         | 03/19 10:07 | geëxporteerd     |   |
| Goliath National Bank/( | 00D    | terugzetten         | Toegest    | 0        |                   | 2022/         | 03/19 10:07 | geëxporteerd     |   |
| McLarens/00AXNNH        |        | terugzetten         | Toegest    | 0        |                   | 2022/         | 03/19 10:07 | geëxporteerd     |   |
| McLarens/00AXNNH        |        | Deur open           | Toegest    | 0        |                   | 2022/         | 03/19 10:07 | geëxporteerd     |   |
| McLarens/00AXNNH        |        | programmering       | Taak       | 0        |                   | 2022/         | 03/19 10:07 | geëxporteerd     |   |
| McLarens/00AXNNH        |        | Toegangslijst lezen | Taak       | 0        |                   | 2022/         | 03/19 10:07 | geëxporteerd     |   |
| McLarens/00AXNNH        |        | tijd stellen        | Taak       | 0        |                   | 2022/         | 03/19 10:07 | geëxporteerd     |   |
| Metro News One Studio   | /07    | terugzetten         | Toegest    | 0        |                   | 2022/         | 03/19 10:07 | geëxporteerd     |   |
| Metro News One Studio   | 0/07   | Deur open           | Toegest    | 0        |                   | 2022/         | 03/19 10:07 | geëxporteerd     |   |
| Metro News One Studio   | /07    | programmering       | Taak       | 0        |                   | 2022/         | 03/19 10:07 | geëxporteerd     |   |
| Metro News One Studio   | 0/07   | Toegangslijst lezen | Taak       | 0        |                   | 2022/         | 03/19 10:07 | geëxporteerd     |   |
| Metro News One Studio   | /07    | tijd stellen        | Taak       | 0        |                   | 2022/         | 03/19 10:07 | geëxporteerd     |   |
| Teds Apartment/00E04    | K9     | terugzetten         | Toegest    | 0        |                   | 2022/         | 03/19 10:07 | geëxporteerd     |   |
| Teds Apartment/00E04    | K9     | Deur open           | Toegest    | 0        |                   | 2022/         | 03/19 10:07 | geëxporteerd     |   |
| Teds Apartment/00E04    | K9     | programmering       | Taak       | 0        |                   | 2022/         | 03/19 10:07 | geëxporteerd     |   |
| Teds Apartment/00E04    | K9     | Toegangslijst lezen | Taak       | 0        |                   | 2022/         | 03/19 10:07 | geëxporteerd     |   |
| Teds Apartment/00E04    | K9     | tijd stellen        | Taak       | 0        |                   | 2022/         | 03/19 10:07 | geëxporteerd     |   |
| Post Office Remote Doo  | or/07  | terugzetten         | Toegest    | 0        |                   | 2022/         | 03/19 10:07 | geëxporteerd     |   |
| Post Office Remote Doo  | or/07  | Deur open           | Toegest    | 0        |                   | 2022/         | 03/19 10:07 | geëxporteerd     |   |
| Post Office Remote Doo  | or/07  | programmering       | Taak       | 0        |                   | 2022/         | 03/19 10:07 | geëxporteerd     |   |
|                         |        |                     |            |          |                   |               |             |                  |   |
|                         |        | Verwijderen         | 1          |          |                   | beëi          | ndigen      | 1                |   |

### 7 Databank openen

- ✓ Het exporteren is correct uitgevoerd (zie Voorbereiding: Export van de databank uit LSM naar LSM Mobile [▶ 13]).
- 1. Klik op de knop ..., om de map met de geëxporteerde gegevens in te stellen.

| Databankdirectory                | ×        |
|----------------------------------|----------|
| document                         |          |
| Databankdirectory:               |          |
| D:\LSM\Export LSM Mobile\TestDB\ |          |
|                                  |          |
|                                  |          |
|                                  |          |
|                                  |          |
|                                  |          |
|                                  |          |
| ок                               | afbreken |

- → Het Explorer-venster gaat open.
- 2. Navigeer naar uw uitvoermap.
- 3. Klik op de button OK.
  - → Het Explorer-venster gaat dicht.

4. Selecteer in het dropdownmenu ▼ Databank de gewenste databank.

| Aanmeiding   | >                |
|--------------|------------------|
| document     |                  |
| AANMELDING   |                  |
| Databank:    | TestDB           |
| gebruiker:   | Admin            |
| Wachtwoord:  | *****            |
| Geëxporteerd | 13:09 04.01.2022 |
| op:          | ,                |
|              |                  |
|              |                  |
|              |                  |
|              | Verwijderen      |

- 5. Voer in het veld Wachtwoord het gebruikerswachtwoord in.
- 6. Klik op de button OK.
- 7. Selecteer in het dropdownmenu ▼ sluitsystem het te programmeren sluitsysteem.

| document | Circo        |               |  |
|----------|--------------|---------------|--|
|          | SIMON        | S VOSS        |  |
| s        | luitsysteem: |               |  |
| ŀ        | HIMYM        | <b>•</b>      |  |
| Γ        | sluitingen   |               |  |
|          | uitlezen     | uitkiezen     |  |
|          | Filter       | uitvoeren     |  |
|          | Installingon | config device |  |

### 8 Werken met LSM Mobile uitvoeren

### 8.1 Sluitelement uitlezen

- ✓ Passend programmeerapparaat aangesloten.
- Passend programmeerapparaat ingesteld in LSM Mobile (zie Programmeerapparaat vervangen [> 30]).
- 1. Houd het programmeerapparaat naast het sluitelement dat u wilt uitlezen.
- 2. Klik op de button uitlezen.
  - └→ Sluitelement wordt uitgelezen.
  - → Het venster "Sluitelement eigenschappen" gaat open.

| eigenschappen sluiting                                                                         |                        |     | ×             |
|------------------------------------------------------------------------------------------------|------------------------|-----|---------------|
| document                                                                                       |                        |     |               |
| G2-cilinder                                                                                    |                        |     | << >>         |
| Testür1/07S5BF                                                                                 | -5                     |     |               |
| SId: 9215                                                                                      | Lld:                   | 205 |               |
| Batterij:<br>Firmware:                                                                         | OK<br>2.4.84           |     |               |
| configuratie                                                                                   |                        |     | status        |
| Opdracht                                                                                       | Uitgevo                |     |               |
| <ul> <li>tijd stellen</li> <li>programmer</li> <li>terugzetten</li> <li>noodopening</li> </ul> | ja<br>ja<br>nee<br>nee |     |               |
| uitvoeren                                                                                      |                        |     | eigenschappen |

### 8.2 Sluitelement programmeren

#### 8.2.1 Sluitelement naast het programmeerapparaat programmeren

- ✓ Passend programmeerapparaat aangesloten.
- Passend programmeerapparaat ingesteld in LSM Mobile (zie Programmeerapparaat vervangen [> 30]).
- ✓ Sluitelement is al geprogrammeerd.
- ✓ Sluitelement naast programmeerapparaat.
- 1. Klik op de knop uitvoeren .

| e             |                                                                              | ×                                                                                                    |
|---------------|------------------------------------------------------------------------------|----------------------------------------------------------------------------------------------------|
|               |                                                                              |                                                                                                    |
| Simon         | S Voss                                                                       |                                                                                                    |
| sluitsysteem: | •                                                                            |                                                                                                    |
| sluitingen    | <u>4</u>                                                                     |                                                                                                    |
| uitlezen      | uitkiezen                                                                    |                                                                                                    |
| Filter        | uitvoeren                                                                    |                                                                                                    |
| Instellingen  | config device                                                                |                                                                                                    |
|               | Simon<br>techn<br>sluitsysteem:<br>HIMYM<br>sluitingen<br>uitlezen<br>Filter | Simons Voss<br>technologies<br>sluitsysteem:<br>HIMYM<br>sluitingen<br>uitlezen<br>Filter<br>uitkiezen<br>Filter<br>uitvoeren |

→ De vraag over de uitvoering van de taken gaat open.

| Opdrachten uitvoeren                        | ×                                    |
|---------------------------------------------|--------------------------------------|
| Wilt u alle opdrachte<br>"Testtür 1/07S5BF5 | en voor de sluiting<br>5" uitvoeren? |
| Deze melding nie                            | et meer weergeven                    |
|                                             |                                      |

- 2. Klik op de button OK.
  - $\rightarrow$  De programmering begint.

| programmering |                           | ×    |
|---------------|---------------------------|------|
| document      |                           |      |
|               | wachten s.v.p.            | 6    |
|               | De sluiting wordt uitgele | ezen |
|               |                           |      |
|               |                           |      |
|               |                           |      |
|               |                           |      |
|               |                           |      |
|               |                           |      |
|               | afbreken                  |      |
|               |                           |      |

### └→ Programmering voltooid.

| programmering           | × |
|-------------------------|---|
| document                |   |
| succesvol               |   |
| programmering succesvol |   |
|                         |   |
|                         |   |
|                         |   |
|                         |   |
|                         |   |
|                         |   |
|                         |   |
| ОК                      |   |
|                         |   |

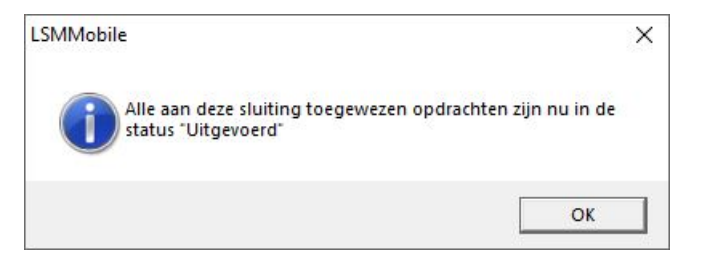

#### 8.2.2 Bepaalde sluitelementen programmeren

- ✓ Geschikt programmeerapparaat aangesloten.
- Passend programmeerapparaat ingesteld in LSM Mobile (zie Programmeerapparaat vervangen [> 30]).
- ✓ Sluitelement naast programmeerapparaat.
- 1. Klik op de knop uitkiezen.

|   | Simon                     | s Voss        |  |
|---|---------------------------|---------------|--|
|   | sluitsysteem <sup>.</sup> |               |  |
| Í | HIMYM                     |               |  |
| [ | sluitingen                |               |  |
|   | uitlezen                  | uitkiezen     |  |
|   | Filter                    | uitvoeren     |  |
| L | Installingen              | config device |  |

2. Als u de weergegeven gegevens wilt filteren: Klik op de knop Filter en stel de filter in.

| Sluiting zoe | ken                           | × |
|--------------|-------------------------------|---|
| document     |                               |   |
|              | FILTERCRITERIA                |   |
|              | Naam bevat:                   |   |
|              |                               |   |
|              | □ Niet uitgevoerde opdrachten |   |
|              | Filteren                      |   |
|              |                               |   |
|              |                               |   |
|              |                               |   |
|              |                               |   |
|              |                               |   |

└→ Een actief filter wordt aangeduid met een rode F.

| document                                                                          |                                                                                     |                 |          |  |
|-----------------------------------------------------------------------------------|-------------------------------------------------------------------------------------|-----------------|----------|--|
| SLUITINGE                                                                         | EN                                                                                  |                 |          |  |
| naam<br>Cafè L'ar<br>Costa Co<br>Goliath N<br>McLaren:<br>Metro Ne<br>Dest Offici | mour/00E4SU3<br>offee/00FP8AU<br>lational Bank/00E<br>s/00ESSNC<br>ews One Studio/0 | ORXMX<br>7PKA2K |          |  |
| POSt Unit                                                                         |                                                                                     |                 |          |  |
| ✓ Teds Apa<br>✓ Teds Bac<br>✓ Test1/00                                            | artment/00E04K9<br>kdoor/0848284<br>EFAL8                                           | )               |          |  |
| <ul> <li>✓ Teds Apa</li> <li>✓ Teds Bac</li> <li>✓ Test1/00</li> </ul>            | eriment/00E04K9<br>kdoor/0848284<br>EFAL8<br>Program.                               |                 | uitlezen |  |

- 3. Markeer het sluitelement dat u wilt programmeren.
- 4. Klik op de knop Program. .

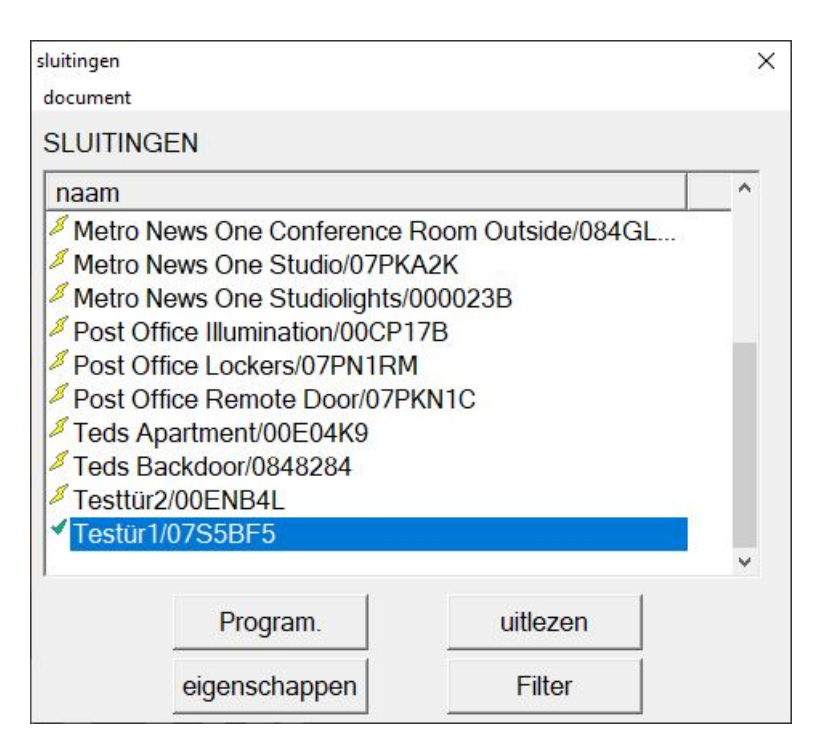

→ Het venster "Programmeringsopties" gaat open.

| Programmer | ingsopties                                                                                       | × |
|------------|--------------------------------------------------------------------------------------------------|---|
| document   |                                                                                                  |   |
|            | PROGRAMMERING                                                                                    |   |
|            | Gelieve het Config Device in de buurt<br>van de sluiting te positioneren en druk<br>op "Starten" |   |
|            | Testür1/07S5BF5                                                                                  |   |
|            | 🗖 Compact Reader                                                                                 |   |
|            | Programmeringsopties                                                                             |   |
|            | Programmering vernieuwen                                                                         |   |
|            |                                                                                                  |   |
|            | Starten afbreken                                                                                 |   |

- 5. Klik op de knop Starten.
  - → Het programmeren begint.

└→ Het programmeren is voltooid.

| programmering           | $\times$ |
|-------------------------|----------|
| document                |          |
| succesvol               |          |
| programmering succesvol |          |
|                         |          |
|                         |          |
|                         |          |
|                         |          |
|                         |          |
|                         |          |
|                         |          |
| OK                      |          |

### 8.3 Programmeerapparaat vervangen

- ✓ Te gebruiken programmeerapparaat aangesloten.
- 1. Klik op de knop config device .
  - → Het venster "Configuratie" gaat open.

| configuratie |                     |                  | × |
|--------------|---------------------|------------------|---|
| document     |                     |                  |   |
|              | SmartCD-configurati | e                |   |
|              | comport:            | 10               |   |
|              | Baudcijfer:         | 4800             |   |
|              | SmartCD Mifare      |                  |   |
|              | Sluitelement met US | SB-aansluiting 🗆 |   |
|              | Smart Stick AX      |                  |   |
|              | testen              |                  |   |
|              |                     |                  |   |

 Activeer via de checkboxen het gewenste programmeerapparaat (SmartCD.G2/SmartCD2.G2 → alle checkboxen gedeactiveerd, Smart-Relais 3 → Sluitelement met USB-aansluiting geactiveerd).

- 3. Wanneer u een SmartCD.G2/SmartCD2.G2 wilt gebruiken, klikt u op de knop .....
  - └→ COM-poort wordt automatisch herkend en ingevoerd.
- 4. Klik op de knop testen.
  - → Het venster "Aansluitapparaat" gaat open en toont informatie over het aangesloten programmeerapparaat.

|                                            |                                                                                                   | ×                                                                                                   |
|--------------------------------------------|---------------------------------------------------------------------------------------------------|----------------------------------------------------------------------------------------------------|
| Sma                                        | artCD                                                                                             |                                                                                                    |
| Firmware:                                  | 9.10.4.43                                                                                         |                                                                                                    |
| Serienummer:                               | 14-11160426958                                                                                    |                                                                                                    |
| batterijstatus:                            | İ.                                                                                                |                                                                                                    |
| Batterij 1 : opgela<br>Batterij 2 : opgela | den<br>den                                                                                        |                                                                                                    |
|                                            |                                                                                                   |                                                                                                    |
|                                            |                                                                                                   |                                                                                                    |
|                                            |                                                                                                   |                                                                                                    |
|                                            | Sm:<br>Firmware:<br>Serienummer:<br>batterijstatus:<br>Batterij 1 : opgela<br>Batterij 2 : opgela | SmartCDFirmware:9.10.4.43Serienummer:14-11160426958batterijstatus:IIIIIIIIIIIIIIIIIIIIIIIIIIIIIIIII |

- 5. Druk op de ESC-toets.
  - → Het venster gaat "Aansluitapparaat" dicht.
- 6. Klik op de button OK .
  - → Het venster gaat "Configuratie" dicht.

### 8.4 Blijf aangemeld

1. Klik op de knop Instellingen .

| LSM Mobile |              |               | × |
|------------|--------------|---------------|---|
| document   |              |               |   |
|            | Simon        | s Voss        |   |
| S          | luitsysteem: |               |   |
|            | НМҮМ         |               |   |
| Γ          | sluitingen   |               |   |
|            | uitlezen     | uitkiezen     |   |
|            | Filter       | uitvoeren     |   |
|            | Instellingen | config device |   |
|            |              |               |   |

→ Het venster "Instellingen" gaat open.

| Instellingen |                                              |                     | × |
|--------------|----------------------------------------------|---------------------|---|
| document     |                                              |                     |   |
|              | INSTELL                                      | INGEN               |   |
|              | I IVI Na 5 minuten inac<br>heraanmelding afo | tiviteit<br>Jwingen |   |
|              | ОК                                           | afbreken            |   |
|              |                                              |                     |   |

- 2. Vink de checkbox 🗖 Nieuwe aanmelding forceren na 5 minuten stationair draaienaf.
- 3. Klik op de button OK .
  - → Het venster gaat "Instellingen" dicht.
- └→ Gebruikers worden niet meer uitgelogd na vijf minuten van inactiviteit.

### 9 Nabewerking: Gegevens opnieuw importeren

Pas na het opnieuw importeren van de gegevens komt de toestand in de databank weer overeen met de daadwerkelijke toestand in de sluitelementen. Importeer de gegevens daarom weer in de LSM, nadat u alle taken in LSM Mobile hebt uitgevoerd.

- ✓ LSM actief.
- ✓ Taken in LSM Mobile uitgevoerd.
- ✓ LSM Mobile niet geopend.
- 1. Selecteer via de bovenste programmabalk | programmering | de input LSM Mobile  $\rightarrow$  Importeren vanaf de LSM Mobile  $\rightarrow$  LSM Mobile PC.

| programmering netwerk Opties Venster Help        |              |                                    |   |                |
|--------------------------------------------------|--------------|------------------------------------|---|----------------|
| transponder                                      | Ctrl+Shift+T |                                    |   |                |
| Sluiting                                         | Ctrl+Shift+L |                                    |   |                |
| Geselecteerde sluiting uitlezen / klok instellen | Ctrl+Shift+K |                                    |   |                |
| Sluiting uitlezen                                | Shift+U      |                                    |   |                |
| Mifare sluiting uitlezen                         | Ctrl+Shift+B |                                    |   |                |
| transponder uitlezen                             | Ctrl+Shift+R |                                    |   |                |
| G1 kaart uitlezen                                | Ctrl+Shift+E |                                    |   |                |
| G2 kaart uitlezen                                | Ctrl+Shift+F |                                    |   |                |
| Sluiting uitlezen via USB                        | Ctrl+Shift+H |                                    |   |                |
| Sluitelement uitlezen via BLE                    | Ctrl+Shift+I |                                    |   |                |
| bijzondere functies                              | >            |                                    |   |                |
| noodopening uitvoeren                            |              |                                    |   |                |
| SmartCD testen                                   |              |                                    |   |                |
| SmartCD Mifare testen                            | I            |                                    |   |                |
| Smart Stick AX testen                            |              |                                    |   |                |
| LSM Mobile                                       | >            | Data naar de LSM Mobile exporteren | > |                |
|                                                  |              | Importeren vanaf de LSM Mobile     | > | LSM Mobile PDA |
|                                                  |              | Geëxporteerde taken                |   | LSM Mobile PC  |

→ Het venster "LSM Mobile: Gegevens importeren" gaat open.

| LSM Mobile: Import van de data (gegevens) |        | ×        |
|-------------------------------------------|--------|----------|
|                                           |        |          |
|                                           |        |          |
|                                           |        |          |
|                                           |        |          |
|                                           |        |          |
|                                           |        |          |
|                                           |        |          |
| D:\LSM\Export LSM Mobile\TestDB           |        |          |
|                                           |        |          |
|                                           |        |          |
|                                           |        |          |
|                                           |        |          |
|                                           | verder | afbreken |
|                                           |        |          |

- 2. Als het bestandspad niet leidt naar de map met de LSM-Mobile-gegevens: Klik op de knop ... en navigeer naar de map met de LSM-Mobilegegevens.
- 3. Klik op de knop verder .
  - └→ Gegevens worden in de LSM geïmporteerd.

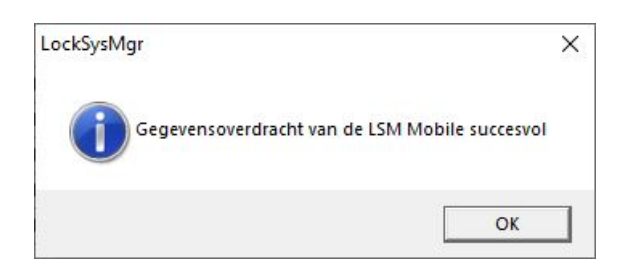

- 4. Klik op de button OK.
  - → Het venster "Import: Takenlijst" gaat open.

| h itingan                                       | Taskasam                     | hee                  | Lituaren an Aat                          | Lituaningen |
|-------------------------------------------------|------------------------------|----------------------|------------------------------------------|-------------|
| suutingen<br>Festür1/07S5BF5<br>Festür1/07S5BF5 | tijd stellen<br>programmeren | Taak<br>Taak<br>Taak | 22.01.04 13:21 / -<br>22.01.04 13:48 / - | 6<br>3      |
|                                                 |                              |                      |                                          |             |
|                                                 |                              |                      |                                          |             |
|                                                 |                              |                      |                                          |             |
|                                                 |                              |                      |                                          |             |
|                                                 |                              |                      |                                          |             |
| Colordan III.                                   | Taken weergeven              |                      | Afdrukken                                |             |
| Evontdatum                                      | alle     uitgevoerd          |                      | Volledig                                 | Kort        |

- 5. Klik op de knop verder.
  - → Het venster gaat "Import: Takenlijst" dicht.
  - └→ Gegevens worden gesynchroniseerd met de LSM-databank.

| mport uit de LSM Mo   | bile         | × |
|-----------------------|--------------|---|
| Werkelijke data van d | e sluitingen |   |
|                       |              |   |
| ſ                     |              |   |
|                       | ΠΚ           |   |

└→ Informatievenster gaat open.

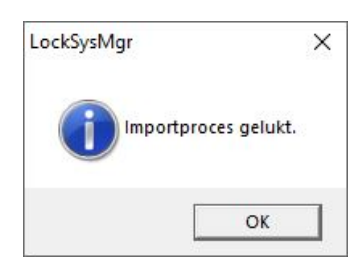

- 6. Klik op de button OK .
- └→ Informatievenster gaat dicht.
- └→ Programmeerbehoefte in de LSM verdwijnt.

## 10 Beschrijving van de instellingen

| Geselected 15 van 15         skutingen       Sync       Taak       Toegestaan       vervaldatum       aantal         Golath National Bark/00DRXMX       nee       ZLP       ZLPRO       za, 26.03.22.09.58       10         Metro News One Studio/07PKA2K       nee       ZLP       ZLPRO       za, 26.03.22.09.58       10         Pott Office Remote Door/07PKN1C       CZP       ZLPRO       za, 26.03.22.09.58       10         Coffac Apattern/00E44SU3       nee       ZLP       ZLPRO       za, 26.03.22.09.58       10         Coffa L'amour/00E4SU3       nee       ZLP       ZLPRO       za, 26.03.22.09.58       10         Coffa L'amour/00E4SU3       nee       ZLP       ZLPRO       za, 26.03.22.09.58       10         Corata Coffaer/00FP8AU       nee       ZLP       ZLPRO       za, 26.03.22.09.58       10         Post Office Lockers/07PN1RM       nee       ZLP       ZLPRO       za, 26.03.22.09.58       10         Hoter Hut Lights/00DC22L       nee       ZLP       ZLPRO       za, 26.03.22.09.58       10       >         Taken                                                                                                    | r de LSM Mobile exporteren: Taken selecteren                                                                                                    |                                                                    |                                                                    |                                                                                                    |                                                                                                    | >                                                                               |
|----------------------------------------------------------------------------------------------------|----------------------------------------------------------------------------------------------------|--------------------------------------------------------------------|--------------------------------------------------------------------|----------------------------------------------------------------------------------------------------|----------------------------------------------------------------------------------------------------|---------------------------------------------------------------------------------|
| sluitingen Sync Taak Toegestaan vervaldatum aantal ∧<br>Goliath National Bank/00DRXMX nee ZLP ZLPRO za. 26.03.22 09:58 10<br>Metro News One Studio/07PKA2K nee ZLP ZLPRO za. 26.03.22 09:58 10<br>Teds Apartmert/00E04K9 nee ZLP ZLPRO za. 26.03.22 09:58 10<br>Teds Apartmert/00E04K9 nee ZLP ZLPRO za. 26.03.22 09:58 10<br>Costa Coffee/OPFPAU nee ZLP ZLPRO za. 26.03.22 09:58 10<br>Costa Coffee/OPFPAU nee ZLP ZLPRO za. 26.03.22 09:58 10<br>Hoser Hut/00ER37X nee ZLP ZLPRO za. 26.03.22 09:58 10<br>Post Office Illumination/00CP17B nee ZLP ZLPRO za. 26.03.22 09:58 10<br>Post Office Revers/07PN1RM ZLP ZLPRO za. 26.03.22 09:58 10<br>Post Office Illumination/00CP17B nee ZLP ZLPRO za. 26.03.22 09:58 10<br>Post Office Illumination/00CP17B nee ZLP ZLPRO za. 26.03.22 09:58 10<br>Post Office Illumination/00CP17B nee ZLP ZLPRO za. 26.03.22 09:58 10<br>Post Office Illumination/00CP17B nee ZLP ZLPRO za. 26.03.22 09:58 10<br>Post Office Illumination/00CP17B nee ZLP ZLPRO za. 26.03.22 09:58 10<br>Post Office Illumination/00CP17B nee ZLP ZLPRO za. 26.03.22 09:58 10<br>Post Office Illumination/00CP17B nee ZLP ZLPRO za. 26.03.22 09:58 10<br>Metro News One Studiolphts/000023B nee ZLP ZLPRO za. 26.03.22 09:58 10<br>Indem News One Conference Bnom Inside/084GI T0 nee ZLP ZLPRO za. 26.03.22 09:58 10<br>v (1) Toegangaligit lezen<br>v (1) Toegangaligit lezen<br>v (2) tijd stellen<br>v (2) tijd stellen<br>v (2) tijd stellen<br>v (2) tijd stellen<br>v (2) tijd stellen<br>v (2) tijd stellen<br>v (2) tijd stellen<br>v (2) tijd stellen<br>v (2) tijd stellen<br>v (2) tijd stellen<br>v (2) tijd stellen<br>v (2) tijd stellen<br>v (2) tijd stellen<br>v (2) tijd stellen<br>v (1) Toegangaligit lezen<br>v (1) Toegangaligit lezen<br>v (2) tijd stellen<br>v (2) tijd stellen<br>v (3) Ternsponderlijst lezen<br>v (4) Ternsponderlijst lezen<br>v (4) Ternsponderlijst lezen<br>v (4) Ternspon |                                                                                                    |                                                                    |                                                                    |                                                                                                    | Gese                                                                                                    | lecteerd 15 van 15                                                              |
| Goliath National Bark/00DRXMX         nee         ZLP         ZLPRO         za. 26.03.22 09:58         10           McLarens/00AXNNH         nee         ZLP         ZLPRO         za. 26.03.22 09:58         10           Metor News One Studio/07PKA2K         nee         ZLP         ZLPRO         za. 26.03.22 09:58         10           Teds Apatmert/00E04K9         nee         ZLP         ZLPRO         za. 26.03.22 09:58         10           Dost Office Remete Door/07PKN1C         ZLP         ZLPRO         za. 26.03.22 09:58         10           Cafe Lamour/00E4SU3         nee         ZLP         ZLPRO         za. 26.03.22 09:58         10           Costa Coffeer/00FP8AU         nee         ZLP         ZLPRO         za. 26.03.22 09:58         10           Post Office Ilumination/00CP17B         nee         ZLP         ZLPRO         za. 26.03.22 09:58         10           Post Office Ilumination/00CP17B         nee         ZLP         ZLPRO         za. 26.03.22 09:58         10           Post Office Ilumination/00CP17B         nee         ZLP         ZLPRO         za. 26.03.22 09:58         10           Hoter Maxis One Conference Room Inside/084GI T0         nee         ZLP         ZLPRO         za. 26.03.22 09:58         10 <td< td=""><td>sluitingen</td><td>Sync</td><td>Taak</td><td>Toegestaan</td><td>vervaldatum</td><td>aantal 🔨</td></td<>                                                                                                    | sluitingen                                                                                                    | Sync                                                               | Taak                                                               | Toegestaan                                                                                                    | vervaldatum                                                                                                    | aantal 🔨                                                                        |
| onbekende sluiting       RO       za. 26.03.22 09:58       1         Taken <ul> <li>(P) programmering</li> <li>(T) Transponderlijst lezen</li> <li>(L) Toegangslijst lezen</li> <li>(Z) tijd stellen</li> <li>(I) Toegangslijst lezen</li> <li>(I) Toegangslijst lezen</li> <li>(I) Verkelijke data wijzigen</li> <li>(I) Werkelijke data wijzigen</li> <li>(I) Werkelijke data wijzigen</li> <li>(I) Werkelijke data wijzigen</li> <li>(I) Werkelijke data wijzigen</li> <li>(I) Werkelijke data wijzigen</li> <li>(I) Werkelijke data wijzigen</li> <li>(I) Werkelijke data wijzigen</li> <li>(I) Werkelijke data wijzigen</li> <li>(I) Werkelijke data wijzigen</li> </ul>                                                                                                    | Goliath National Bank/00DRXMX<br>Goliath National Bank/00DRXMX<br>McLarens/00AXNNH<br>Metro News One Studio/07PKA2K<br>Teds Apartment/00E04K9<br>Post Office Remote Door/07PKN1C<br>Café L'amour/00E4SU3<br>Costa Coffee/00FP8AU<br>Hoser Hut/00ER37X<br>Post Office Illumination/00CP17B<br>Post Office Lockers/07PN1RM<br>Metro News One Studiolights/000023B<br>Hoser Hut Lights/00DC22L<br>Teds Backdoor/0848284<br>Metro News One Conference Room Inside/084GI T0<br>< | nee<br>nee<br>nee<br>nee<br>nee<br>nee<br>nee<br>nee<br>nee<br>nee | ZLP<br>ZLP<br>ZLP<br>ZLP<br>ZLP<br>ZLP<br>ZLP<br>ZLP<br>ZLP<br>ZLP | ZLPRO<br>ZLPRO<br>ZLPRO<br>ZLPRO<br>ZLPRO<br>ZLPRO<br>ZLPRO<br>ZLPRO<br>ZLPRO<br>ZLPRO<br>ZLPRO<br>ZLPRO<br>ZLPRO<br>ZLPRO<br>ZLPRO<br>ZLPRO                                                                                                    | za, 26 03 22 09:58<br>za, 26 03 22 09:58<br>za, 26 03 22 09:58 | 10<br>10<br>10<br>10<br>10<br>10<br>10<br>10<br>10<br>10<br>10<br>10<br>10<br>1 |
| Taken       Image: Constraint of the second second se                                                                                                    | onbekende sluiting                                                                                                    |                                                                    |                                                                    | RO                                                                                                    | za, 26.03.22 09:58                                                                                                    | 1                                                                               |
|                                                                                                    | ✓ (P) programmering         □ (T) Transponderlijst lezen         ✓ (L) Toegangslijst lezen         ✓ (Z) tijd stellen         instellingen         Maximaal aantal uitvoeringen:         Uitvoeren tot:       26.03.22         10:58                                                                                                    | •<br>10<br>•                                                       |                                                                    | (P) programmering         (T) Transponderlijs         (T) Transponderlijs         (T) Transponderlijs         (Z) tijd stellen         (Q) Deur open         (R) terugzetten         (A) Transponder w         (I) Werkelijke data         Standaardinstellingen         Laden | t lezen<br>izen<br>ijzigen<br>wijzigen                                                                                                    | n                                                                               |

#### Taken

In de sectie "Taken" bevinden zich de hokjes  $\mathbf{V}$  (P) programmering,  $\mathbf{V}$  (L) Toegangslijst lezen en  $\mathbf{V}$  (Z) tjid stellen.

| Taken                     | Betekenis                                               |
|---------------------------|---------------------------------------------------------|
| ☑ (P) programmering       | Programmering van de sluitcompo-<br>nent in LSM Mobile. |
| 🔽 (L) Toegangslijst lezen | Uitlezen van de toegangslijst.                          |
| ✓ (Z) tjid stellen        | Instellen van de tijd en datum van<br>het sluitsysteem. |

### Instellingen

In de sectie "Taken" kan het maximale aantal uitvoeringen en het tijdstip voor het einde van hun geldigheid worden vastgelegd.

- 1. Voer het aantal uitvoeringen in.
- 2. Selecteer de datum en tijd waarop de taken kunnen worden uitgevoerd.

#### Toegestaan

In de sectie "Toegestaan" wordt vastgelegd welke stappen de LSM Mobile voor deze programmeercyclus mag uitvoeren.

| Toegestaan                | Betekenis                                                             |
|---------------------------|-----------------------------------------------------------------------|
| ☑ (P) programmering       | Programmeringen mogen worden<br>uitgevoerd.                           |
| 🔽 (L) Toegangslijst lezen | Toegangslijsten mogen uitgelezen<br>en voorbereid worden voor de LSM. |
| ☑ (Z) tjid stellen        | Tijd en datum mogen worden inge-<br>steld.                            |
| 🗹 (O) Deur open           | Deur mag worden geopend.                                              |
| 🔽 (R) terugzetten         | Sluitelement mag gereset worden.                                      |

### Voorinstellingen

In de secties "instellingen" kunt u de instellingen opslaan en voor de volgende export weer laden.

#### Wachtwoord voor noodopening

Hier kan een nieuw gedefinieerd wachtwoord worden ingevoerd dat verschilt van het wachtwoord van het sluitsysteem en kan worden doorgegeven aan de LSM Mobile-gebruiker. Deze kan, indien gewenst, nu ook noodopeningen uitvoeren. Ook deze is dan onderworpen aan de beperking van de maximale uitvoeringen. Het wachtwoord van het sluitsysteem wordt niet weergegeven aan de programmeur die de LSM Mobile gebruikt.

### 11 Hulp en verdere informatie

### Informatiemateriaal/documenten

Gedetailleerde informatie over het gebruik en de configuratie, alsook overige documentatie vindt u op de homepage:

https://www.simons-voss.com/nl/documenten.html

### Software en drivers

Software en stuurprogramma's zijn te vinden op de website:

https://www.simons-voss.com/nl/support/software-downloads.html

#### **Technische Support**

Onze technische ondersteuning zal u graag helpen (vaste lijn, kosten afhankelijk van provider):

+49 (0) 89 / 99 228 333

### E-mail

Schrijft u ons liever een e-mail?

support-simonsvoss@allegion.com

### FAQ

Informatie en hulp vindt u op de homepage in het menupunt FAQ:

https://faq.simons-voss.com/otrs/public.pl

### Adres

SimonsVoss Technologies GmbH Feringastr. 4 85774 Unterföhring Duitsland

SimonsVoss Technologies GmbH, Feringastr. 4, 85774 Unterföhring, Duitsland